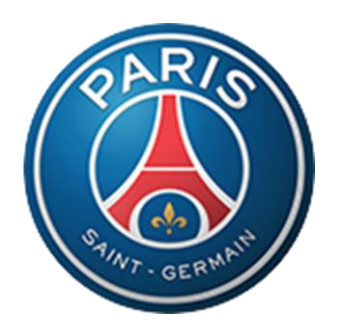

# **PSG e-Tendering System**

## Vendors' User Manual

**PSG | IT Applications** 

## **Table of Contents**

| PSG E-TENDERING SYSTEM  | 2 |
|-------------------------|---|
| Profile Activation      | 2 |
| Activation – Step 1     | 3 |
| Activation – Step 2     | 4 |
| Menu                    | 5 |
| Tenders                 | 5 |
| List of Active Tenders  | 5 |
| Tender Details          | 5 |
| Attachments             | 6 |
| How to Submit Proposals | 6 |
| Upload Proposals        | 7 |
| How to View History     |   |

#### **PSG e-Tendering System**

This user manual is specific to the Vendor Module of the e-Tendering system.

The very first step will be to receive an e-mail from the PSG e-Tendering system where you can see a link and the login details. You should specify your e-mail address in the Username and the password as mentioned in the e-mail to log in.

#### **Profile Activation**

Following is a sample email you will receive for profile activation.

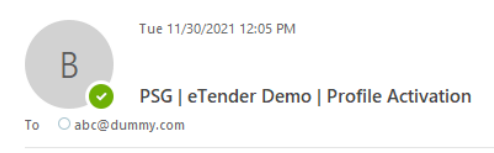

Dear Test Corp.,

PSG is in a process of proceeding with the eTendering System. To enable us invite you for any future tender, you are kindly requested to activate your profile by following the below link:

http:// , VendorPortal/files/frmModifyAccount.aspx?k=m1n1n+4qYqA=

Initial log-in details: user name : <u>abc@dummy.com</u> password: \$18#B#p8%e@T3nR

After the first log-in, the system will ask you to complete your profile details and change your password.. It is very important for us to be notified in case the primary email address needs to be changed in order to update our system, as the primary email address will be the log-in name for your profile.

Thank you and Best Regards, PSG Tendering Demo

#### Activation – Step 1

Once you click on the address mentioned in the e-mail, you will see the login screen. Enter your details as directed in the email and click on the Login button.

| PSG   eTendering   Vendor ver 21 | Home | History | * |  |
|----------------------------------|------|---------|---|--|
|                                  |      |         |   |  |
|                                  |      |         |   |  |
|                                  | _    |         |   |  |
| PRIS                             |      |         |   |  |
|                                  |      |         |   |  |
| 197- 0EDW                        |      |         |   |  |
| User Name:                       |      |         |   |  |
| abc@dummy.com                    |      |         |   |  |
|                                  |      |         |   |  |
| Password:                        | 1    |         |   |  |
|                                  | ,    |         |   |  |
| Remember me?                     |      |         |   |  |
|                                  |      |         |   |  |
| Login                            |      |         |   |  |

#### **Activation – Step 2**

After you successfully log on to the application, you will see the following screen where you should specify your new password (must be strong enough to break) and add your contact details. The secondary emails should be comma separated, like company1@domain.com,company2@domain.com

| econdary E-mail(s)         |                                                                                                    |                                                                                                    |                                                                                                    |
|----------------------------|----------------------------------------------------------------------------------------------------|----------------------------------------------------------------------------------------------------|----------------------------------------------------------------------------------------------------|
|                            |                                                                                                    |                                                                                                    |                                                                                                    |
| onfirm New Password:*      |                                                                                                    |                                                                                                    |                                                                                                    |
| hone Number                |                                                                                                    |                                                                                                    |                                                                                                    |
| 2341234                    |                                                                                                    |                                                                                                    |                                                                                                    |
| ax Number                  |                                                                                                    |                                                                                                    |                                                                                                    |
| 234                        |                                                                                                    |                                                                                                    |                                                                                                    |
| R Document                 |                                                                                                    |                                                                                                    |                                                                                                    |
| Choose File No file choser | ı                                                                                                    |                                                                                                    |                                                                                                    |
|                            |                                                                                                    |                                                                                                    |                                                                                                    |
| F                          | condary E-mail(s)<br>onfirm New Password:*<br>ione Number<br>2341234<br>x Number<br>234<br>3 Document<br>Choose File No file choser | condary E-mail(s)<br>onfirm New Password:*<br>ione Number<br>2341234<br>x Number<br>234<br>2 Document<br>Choose File No file chosen | condary E-mail(s)  onfirm New Password:*  ione Number 2341234  x Number 234  Choose File No file chosen |

After clicking on update button, you will receive the confirmation message.

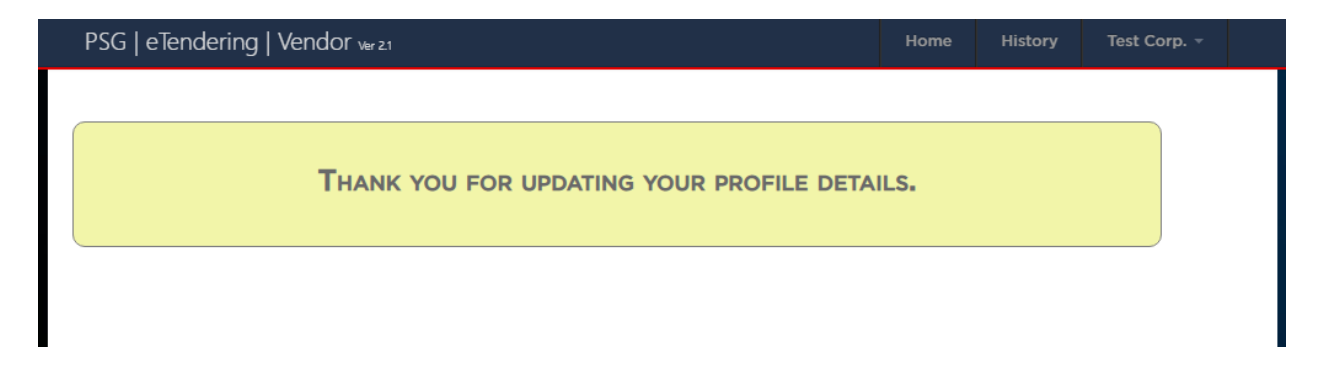

#### Menu

You should click on the Home link on top menu bar.

| PSG   eTendering   Vendor ver 21 | Home | History | Test Corp. 👻 |  |
|----------------------------------|------|---------|--------------|--|
|                                  |      |         |              |  |

#### **Tenders**

The application will prompt you to enter your username and the new password. Once you log on to the application successfully, you will see the list of available tenders.

#### **List of Active Tenders**

| VAILABLE TENDERS Ref Code Name |            |            |        |
|--------------------------------|------------|------------|--------|
|                                | Open Date  | Close Date | Apply? |
| PSG/2021/30-<br>001            | 30/11/2021 | 4/12/2021  | Apply  |
|                                |            |            |        |

#### **Tender Details**

You can click on the Ref Code, for example PSG/2021/30-001, to see the brief description of the tender.

| PSG   eTe           | ndering   Vendor w | r 21  |      |   | Home       | History     | Test Corp. 👻 |
|---------------------|--------------------|-------|------|---|------------|-------------|--------------|
| Available           | Tenders            |       |      |   |            |             |              |
| Ref Code            |                    |       | Name |   | Open Date  | e Close Dat | e Apply?     |
| PSG/2021/30-<br>001 | Test Tender        |       |      |   | 30/11/2021 | 4/12/202    | 1            |
| TEST TEND           | Der   Details      |       |      |   |            |             | Apply        |
| This is a test to   | ender.             |       |      |   |            |             |              |
|                     |                    | _     |      | - |            |             |              |
|                     |                    | Close |      |   |            |             |              |
|                     |                    |       |      |   |            |             |              |
|                     |                    |       |      |   |            |             |              |
|                     |                    |       |      |   |            |             |              |

#### Attachments

Some tenders may have attached documents which you can open or download to have a look.

|                                                                                                    | nome      | History                | Test Corp. – |
|----------------------------------------------------------------------------------------------------|-----------|------------------------|--------------|
| Available Tenders                                                                                   |           |                        |              |
| Ref Code     Name       PSG/2021/30-<br>001     TEST TENDER       Documents(1) ~       DummyDoc.pdf | Open Date | Close Date<br>4/12/202 | Apply?       |

#### **How to Submit Proposals**

Once you click on the Apply button, you will see the following screen where you can upload your proposals.

| PSG   eTendering   Vendor <sub>Ver 21</sub>                                                                                                    |                     | Home          | History       | Test Corp. 👻     |   |
|----------------------------------------------------------------------------------------------------|---------------------|---------------|---------------|------------------|---|
| TENDER NAME: Test Tender                                                                                                    |                     | cı            | .ose date: 4/ | 12/2021 21:00:00 | 2 |
| Technical Proposal:                                                                                                    | Financial Proposal: |               |               |                  |   |
| Drag & Drop Documents Here                                                                                                    | Drag & Drop         | Docun         | nents He      | ere              |   |
| OR: Choose File No file chosen Upload                                                                                                    | OR: Choose File N   | o file chosen |               | Upload           |   |
| Please don't upload any financial details in this part.                                                                                                    |                     |               |               |                  |   |
| Submit Yo                                                                                                    | ur Proposal         |               |               |                  |   |
| <ul> <li>NOTES:</li> <li>Each file should not exceed 200 MB of size.</li> <li>After submitting your offer, you cannot modify your proposal.</li> <li>To submit your revised offer, please don't remove the existing files before uploa</li> </ul> | ding the new ones.  |               |               |                  |   |
| © Power                                                                                                    | ed by: PSG.         |               | 4             |                  |   |

#### **Upload Proposals**

You can select multiple files from Windows Explorer, drag them to the target area, i.e. marked with the text "Drag Drop Documents Here" and drop them.

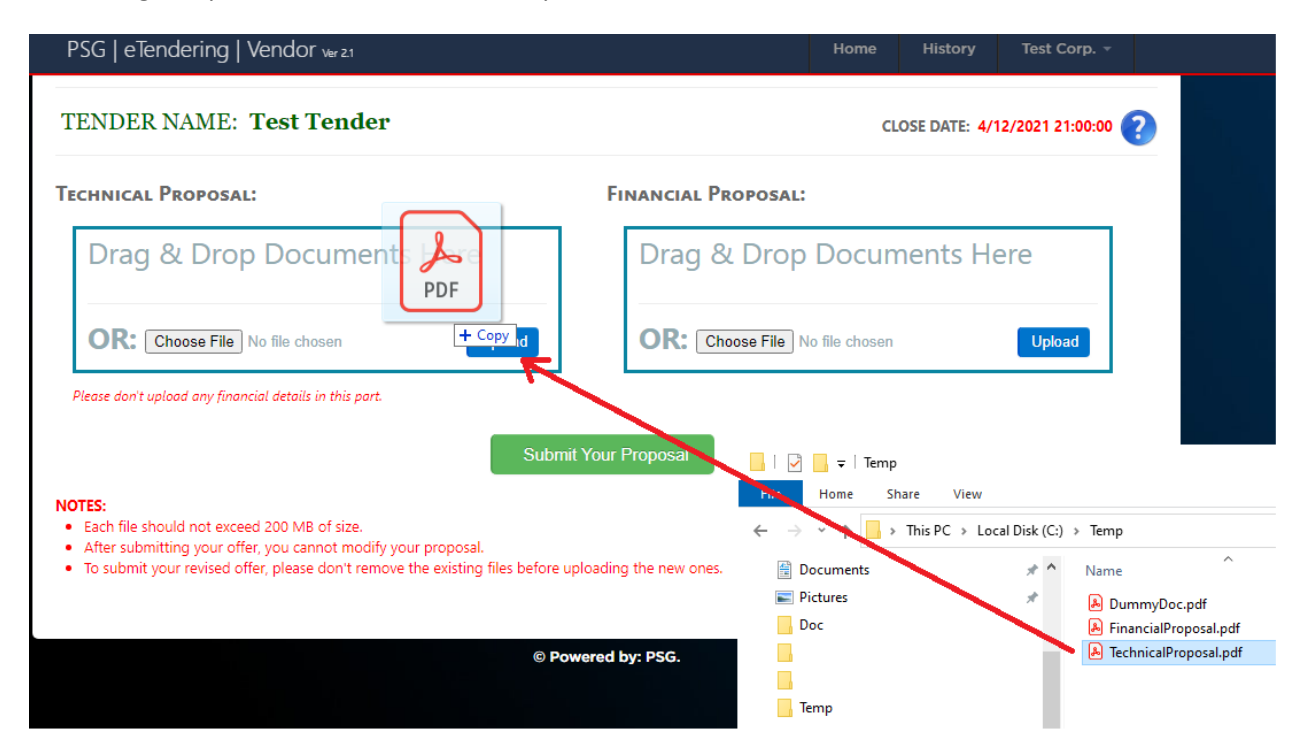

Once the files are being uploaded, you will see the upload progress as below.

| PSG   eTendering   Vendor <sub>Ver.2.1</sub>                                                                                                    | Home History Test Corp                  |
|----------------------------------------------------------------------------------------------------|-----------------------------------------|
| TENDER NAME: Test Tender                                                                                                    | CLOSE DATE: 4/12/2021 21:00:00          |
| TECHNICAL PROPOSAL:                                                                                                    | Financial Proposal:                     |
| Drag & Drop Documents Here                                                                                                    | Drag & Drop Documents Here              |
| OR: Choose File No file                                                                                                    | Upload                                  |
| Document uploading progress<br>Please don't upload any financial de                                                                                                    |                                         |
| TechnicalProposal.pdf                                                                                                    | 63.13 KB File was uploaded successfully |
| NOTES:<br>• Each file should not exceed 200 min or size.<br>• After submitting your offer, you cannot modify your proposal.<br>• To submit your revised offer, please don't remove the existing files be | DONE<br>fore uploading the new ones.    |

Some web browsers specially old ones doesn't support the drag and drop feature so you can use the alternative way to upload the file by selecting multiple files and click on upload button.

Drag & drop feature was tested for the following web browsers "Chrome 33, IE 11, FF 27". After your documents are uploaded, your screen will look something like the below one.

|                                                    |                                 |               |                        | Insing         | (11010)        |             |          |
|----------------------------------------------------|---------------------------------|---------------|------------------------|----------------|----------------|-------------|----------|
| TENDER NAME: Test T                                | ender                           |               |                        | CI             | LOSE DATE: 4/1 | 2/2021 21:0 | 0:00     |
| ECHNICAL PROPOSAL:                                 |                                 |               | Financial Proposal     | :              |                |             |          |
| Drag & Drop Doc                                    | uments Here                     |               | Drag & Drop            | Docur          | nents He       | ere         |          |
| OR: Choose File No file cho                        | sen Uplo                        | ad            | OR: Choose File        | No file chosen |                | Upload      |          |
| Please don't upload any financial details i        | in this part.                   |               |                        |                |                |             |          |
| Name                                               | Creation Date                   | Actions       | Name                   |                | Creatio        | on Date     | Actions  |
| echnical Proposal.pdf                              | 30/11/2021 12:15                | <b>III</b> 😣  | Financial Proposal.pdf |                | 30/11/20       | 21 12:16 🚆  | <b>I</b> |
|                                                    |                                 | Submit You    | ır Proposal            |                |                |             |          |
| <b>DTES:</b><br>Each file should not exceed 200 MB | of size                         |               |                        |                |                |             |          |
| Each the photic flot exceed 200 Mb                 | of size.                        |               |                        |                |                |             |          |
| After submitting your offer, you can               | don't remove the existing files | before upload | ling the new ones      |                |                |             |          |

If you want to remove the document, just click on the Remove icon  $\bigotimes$ .

You can keep updating your proposal for the tender until you click on the Submit Your Proposal. Once you have submitted your proposal, you cannot modify it.

| TENDER NAME: Test 7         | ſender           |            |                             |                  |
|-----------------------------|------------------|------------|-----------------------------|------------------|
| Technical Proposal:         |                  |            | FINANCIAL PROPOSAL:         |                  |
| Drag & Drop Doc             | uments Here      |            | Drag & Drop Doc             | uments Here      |
| OK: Choose File No file cho | in this part.    | ad         | UK: Choose File No file cho | sen Uploa        |
| Name                        | Creation Date    | Actions    | Name                        | Creation Date    |
| Technical Proposal.pdf      | 30/11/2021 12:15 | <b>111</b> | Financial Proposal.pdf      | 30/11/2021 12:16 |

### How to View History

You can click on the History menu to view the older proposals.

| PSG   eTer   | ndering   Vendor ver 2.1 |             |   | Home       | History     | Test Corp |
|--------------|--------------------------|-------------|---|------------|-------------|-----------|
| our Subm     | ission History           |             |   |            |             |           |
| Ref Code     |                          | Tender Name |   | Last       | Modify Date | Open      |
| PSG/2021/30- | Test Tender              |             | - | 30/11/2021 | 12:19:15    |           |
| 001          |                          |             |   |            |             | Open      |

To open the details for the tender, click on the Open button to display the details page.

|                                         | ENDER NAME: Test Tender |         |                             |                  |                                            |  |
|-----------------------------------------|-------------------------|---------|-----------------------------|------------------|--------------------------------------------|--|
| echnical Proposal:                      |                         |         | Financial Proposal:         |                  |                                            |  |
| Drag & Drop Documents Here              |                         | [       | Drag & Drop Documents Here  |                  |                                            |  |
| OR: Choose File No file ch              | osen Uploa              | d (     | OR: Choose File No file cho | isen Uplo        | bad                                        |  |
| ease don't upload any financial details | in this part.           | i       |                             |                  |                                            |  |
| Name                                    | Creation Date           | Actions | Name                        | Creation Date    | Actions                                    |  |
| ınicalProposal.pdf                      | 30/11/2021 12:15        | Finan   | cial Proposal.pdf           | 30/11/2021 12:16 | Part 1 1 1 1 1 1 1 1 1 1 1 1 1 1 1 1 1 1 1 |  |
|                                         |                         |         |                             |                  |                                            |  |